Log into your River Charter School Aeries Parent Portal Account.

Use the Full Web Version, not the App.

https://rivercharter.aeries.net/student/LoginParent.aspx

The office does not have access to look up your password, if you cannot recall it, please follow the prompts to reset your password. If it says your email is not on file, you probably never set up your parent portal account. You will need to be sent an invitation for this. The office will need to initiate this Portal invitation.

## **River Charter Schools**

|   | Stude            | English<br>®             | •                       |  |
|---|------------------|--------------------------|-------------------------|--|
|   | Email            |                          |                         |  |
|   |                  | NEXT<br>Forgot Password? |                         |  |
| Ć | Get the Download | on the CETITO            | .pp!<br>on<br>ogle Play |  |

Once logged in, on the left-hand side you will see the dashboard.

Select Online store.

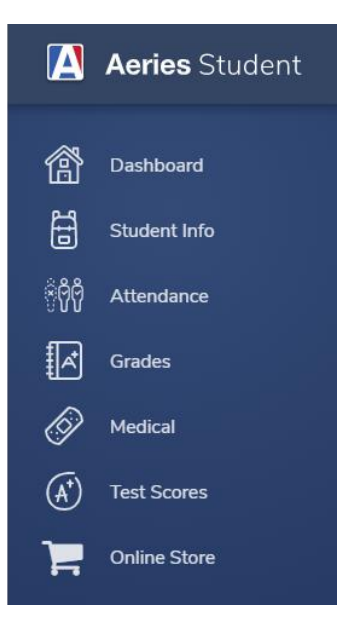

You will see all store items offered for both of our sites. We have stores for ASP and Bus. (FRPM – Reduced Pricing – Must had qualified for Free & Reduced during the 21-22, this will be verified for all purchases). Select the appropriate store based on if you need the base pricing or the reduced rates.

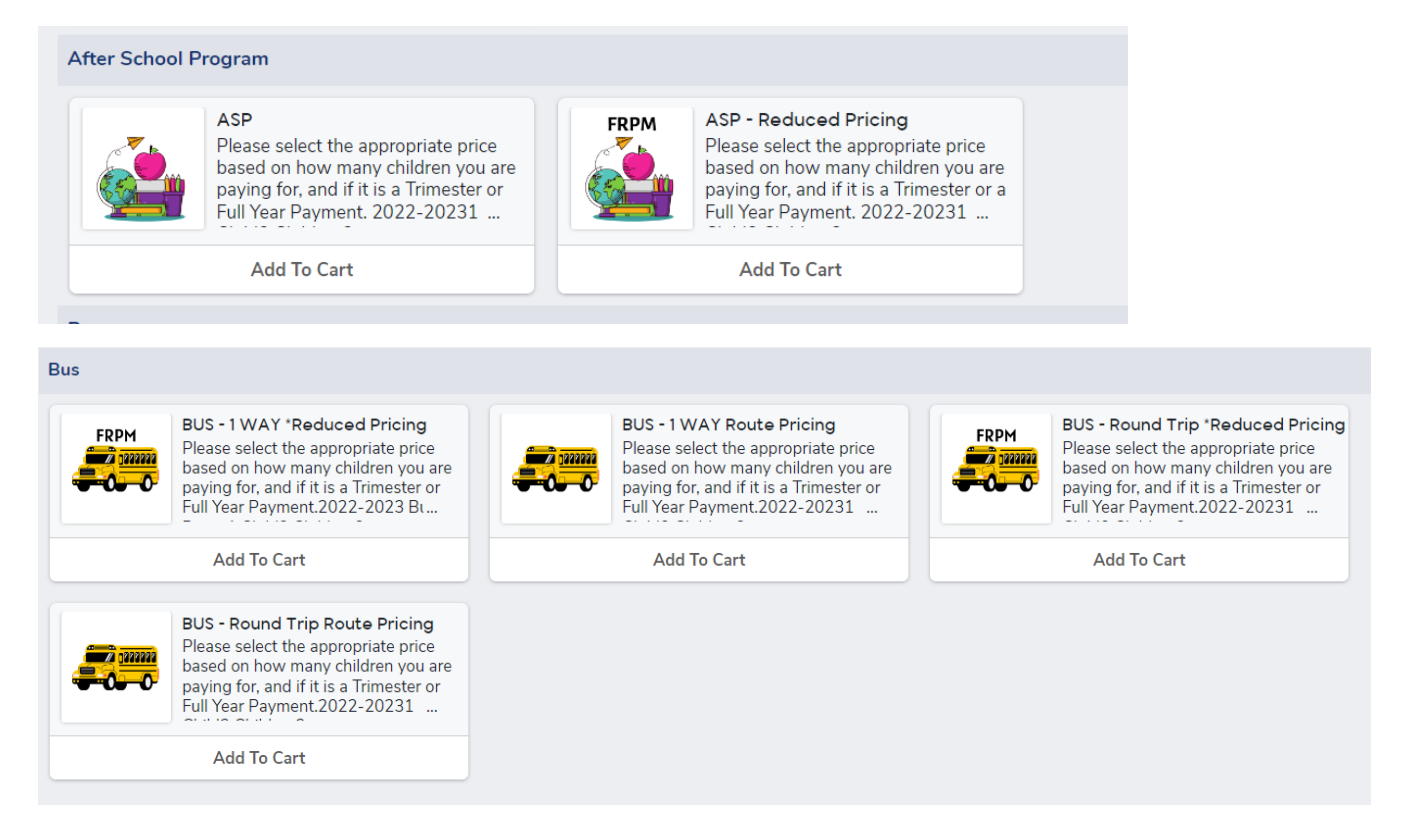

This demonstration is done with the base pricing for ASP.

Click Add to Cart and the next window will appear as below:

| ASP                |                                                                                                    |                                         | × |
|--------------------|----------------------------------------------------------------------------------------------------|-----------------------------------------|---|
|                    | Please select the appropriate price based on how many children you are p<br>Full Year Payment.                                                                                                    | oaying for, and if it is a Trimester or | ^ |
|                    | 2022-2023 1 Child 2 Children 3+ Children<br>Trimester \$600.00 \$1,080.00 \$1,440.00<br>Full Year \$1,800.00 \$3,240.00 \$4,320.00<br>*Add that price item to the cart and check out.<br>Thank you |                                         | Ţ |
| e Purchase Options |                                                                                                    |                                         |   |
| Delta              | Elementary Charter School                                                                                                    | Quantity 1 \$600.00                     |   |
| Delta              | Elementary Charter School                                                                                                    | Quantity 1 \$1080.00                    |   |
| Delta              | Elementary Charter School                                                                                                    | Quantity 1 \$1440.00                    |   |
| Delta              | Elementary Charter School                                                                                                    | Quantity 1 \$1800.00                    |   |
|                    | Add Item Close                                                                                                    |                                         |   |

You will see your child's name that the parent portal account is associated with along with the school they attend. This one has been blocked out for security purposes. All different prices for ASP are offered in this store, click the purchase option on the left-hand side of the price you will be paying for. In the description of the store is a reminder of the cost per Trimester/Full Year depending on how many children you are paying for.

Example I am paying for two children for one trimester, I would need to pay \$1080.00. Click the box on the left-hand side then select add item at the bottom. See image below.

| ASP              |                                                                                                    |                                    | ×      |
|------------------|----------------------------------------------------------------------------------------------------|------------------------------------|--------|
|                  | Please select the appropriate price based on how many children you are p<br>Full Year Payment.                                                                                               | aying for, and if it is a Trimeste | r or 🔺 |
|                  | 2022-2023 1 Child 2 Children 3+ Children   Trimester \$600,00 \$1,080,00 \$1,440,00   Full Year \$1,800,00 \$3,240,00 \$4,320,00   *Add that price item to the cart and check out. Thank you |                                    | ļ      |
| Furchase Options |                                                                                                    |                                    | *      |
| Delta            | Elementary Charter School                                                                                                    | Quantity 1 💲 \$                    | 600.00 |
| Delta            | Elementary Charter School                                                                                                    | Quantity 1 \$1                     | 080.00 |
| Delta            | Elementary Charter School                                                                                                    | Quantity 1 🛟 \$1                   | 440.00 |
| Delta            | Elementary Charter School                                                                                                    | Quantity 1 \$1                     | 800.00 |
|                  | Add Item Close                                                                                                    |                                    |        |

This window will pop up in the right-hand corner:

|     | Child's Name Here      |
|-----|------------------------|
| ASP | 1 \$1080.00            |
|     | Item you selected      |
|     |                        |
|     |                        |
|     |                        |
|     | View Cart and Checkout |

It will take you to checkout the next screen will look like this:

| Checkout                                | Continue Shopping                                                                                                    | Past Orders |
|-----------------------------------------|----------------------------------------------------------------------------------------------------|-------------|
| Please Pay in Ful<br>This order will ex | III. Limited Quantity available.<br>xpire 6/2/2023 11:35 am if not completed.                                                                                                    |             |
| Order for Name Her                      |                                                                                                    |             |
|                                         | ASP                                                                                                    |             |
|                                         | Please select the appropriate price based on how many children you are paying for, and if it is a Trimester or Full Year Payment.                                                     |             |
|                                         | 2022-2023 1 Child 2 Children 3+ Children<br>Trimester \$600.00 \$1,080.00 \$1,440.00<br>Full Year \$1,800.00 \$3,240.00 \$4,320.00<br>*Add that price item to the cart and check out. |             |
|                                         | Quantity 1 🗘 remove item                                                                                                    | .080.00     |
|                                         | Pay \$1080.00 for Name Here                                                                                                    |             |

It will ask you to confirm the payment, and once you agree you will be taken to our Aeries Financials partner where you will checkout with Paypal.

We will have confirmation of payment, and you will receive an email as well.